#### TUTORIAL

A través de la plataforma

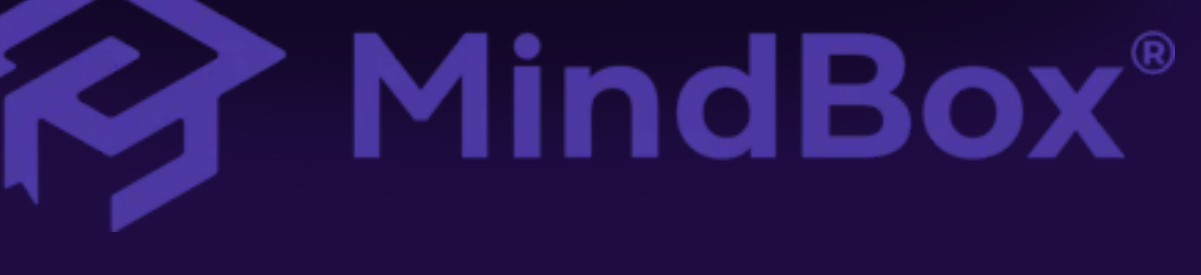

Departamento de Desarrollo Académico

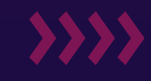

Para llevar a cabo la evaluación docente debes seguir los siguientes pasos:

1. Iniciar sesión con tus datos de estudiante en la plataforma: https://itslp.mindbox.app/login/alumno

| Instituto Tecnológico de San Luis Potos!   Estudiantes   Personal   Aspirantes     Número de control     Contraseña     La educación es el ama más poderosa que puedes usar para cambiar el mundo' - Nelson Mandela | MindBox<br>Ø                                                                                     |                                                                             |
|----------------------------------------------------------------------------------------------------|--------------------------------------------------------------------------------------------------|-----------------------------------------------------------------------------|
| "La educación es el arma más poderosa que puedes usar para cambiar<br>el mundo" - Nelson Mandela                                                                                                    |                                                                                                  | Instituto Tecnológico de San Luis Potosí<br>Estudiantes Personal Aspirantes |
|                                                                                                    | "La educación es el arma más poderosa que puedes usar para cambiar<br>el mundo" - Nelson Mandela | Contraseña<br>Iniciar sesión                                                |

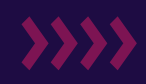

2. Una vez dentro de la sesión, dirígete al menú Evaluaciones > Evaluación docente.

| MindBox*                                                     | MindBox School                                                                                |                                                                                                    |                      |                                                              |                                                                                               |                                                                              |                            |                     | 🜒 Adrián Ja       | orge Martín Medina 👻 |
|--------------------------------------------------------------|-----------------------------------------------------------------------------------------------|----------------------------------------------------------------------------------------------------|----------------------|--------------------------------------------------------------|-----------------------------------------------------------------------------------------------|------------------------------------------------------------------------------|----------------------------|---------------------|-------------------|----------------------|
| Buscar en el menú                                            | Evaluación docente del ciclo Agosto-Diciembre 2024                                            |                                                                                                    |                      |                                                              |                                                                                               |                                                                              |                            |                     |                   |                      |
| nicio                                                        | Te recordamos que<br>Toda la información                                                      | Te recordamos que el profesor recibe sus resultados a través de una gráfica general con sus resultados, la cual se le entrega al final del período una vez que ha reportado sus calificacion<br>Toda la información que registres será anónima confidencial. |                      |                                                              |                                                                                               |                                                                              |                            |                     |                   | us calificaciones.   |
| 戸 En curso                                                   | Aspecto a evaluar:                                                                            | 1 de 11                                                                                                    |                      |                                                              |                                                                                               |                                                                              |                            |                     |                   |                      |
| O Mis datos                                                  | ¿Domina los prin                                                                              | cipios, fundamer                                                                                                    | ntos y conceptos     | de la disciplina (                                           | que imparte en el                                                                             | I curso?                                                                     |                            |                     |                   |                      |
| O Histórico                                                  | Gil Rodrigue                                                                                  | z Ernesto Mario - I                                                                                                    | Metodos Numericos    | 5                                                            |                                                                                               | Lerren                                                                       | o Martín Mireia Alicia - E | cuaciones Diferen   | ciales            |                      |
| () Inscripciones                                             | 1 - Explica de mane                                                                           | era clara los conten                                                                                                    | idos de la asignatur | a.                                                           |                                                                                               | 1 - Explica de                                                               | manera clara los conter    | nidos de la asignat | ıra.              |                      |
| S. Enderstore                                                |                                                                                               | •                                                                                                    | 9                    | ۲                                                            | •                                                                                             |                                                                              | 6                          | 9                   |                   | •                    |
| Evaluaciones                                                 | 2 - Relaciona los co                                                                          | entenidos de la asiç                                                                                                    | gnatura con los cont | enidos de otras.                                             |                                                                                               | 2 - Relaciona                                                                | los contenidos de la asi   | gnatura con los cor | tenidos de otras. |                      |
| Evaluación de servicios                                      |                                                                                               | •                                                                                                    | 9                    | •                                                            | •                                                                                             | •                                                                            |                            | 9                   |                   | •                    |
|                                                              | 3 - Resuelve las du                                                                           | das relacionadas c                                                                                                    | on los contenidos d  | e la asignatura.                                             |                                                                                               | 3 - Resuelve las dudas relacionadas con los contenidos de la asignatura.     |                            |                     |                   |                      |
| s= Pagos                                                     |                                                                                               | •                                                                                                    | 9                    | ۲                                                            |                                                                                               |                                                                              |                            | 9                   | ۲                 | •                    |
| 🖉 Constancias                                                | 4 - Propone ejemplos o ejercicios que vinculan la asignatura con la práctica profesional.     |                                                                                                    |                      |                                                              | 4 - Propone ejemplos o ejercicios que vinculan la asignatura con la práctica profesional.     |                                                                              |                            |                     | profesional.      |                      |
| 🚔 Opciones                                                   |                                                                                               |                                                                                                    | 9                    | ۲                                                            | ۲                                                                                             |                                                                              |                            | 9                   | ۲                 | ۲                    |
| - Ocultar menú                                               | 5 - Explica la utilidad de los contenidos teóricos y prácticos para la actividad profesional. |                                                                                                    |                      |                                                              | 5 - Explica la utilidad de los contenidos teóricos y prácticos para la actividad profesional. |                                                                              |                            |                     | profesional.      |                      |
|                                                              | •                                                                                             | •                                                                                                    | 9                    | •                                                            | •                                                                                             | •                                                                            |                            | 9                   | ۲                 | •                    |
|                                                              |                                                                                               |                                                                                                    |                      |                                                              |                                                                                               |                                                                              |                            |                     |                   |                      |
|                                                              | Martínez Díaz Natalia Pilar - Topicos Avanzados De Programacion                               |                                                                                                    |                      |                                                              |                                                                                               | Martínez Díaz Natalia Pilar - Principios Electricos Y Aplicaciones Digitales |                            |                     |                   |                      |
| 1 - Explica de manera clara los contenidos de la asignatura. |                                                                                               |                                                                                                    |                      | 1 - Explica de manera clara los contenidos de la asignatura. |                                                                                               |                                                                              |                            |                     |                   |                      |
|                                                              | •                                                                                             | •                                                                                                    | 9                    | ۲                                                            | 8                                                                                             | •                                                                            | •                          | 9                   |                   | •                    |
|                                                              | 2 - Relaciona los contenidos de la asignatura con los contenidos de otras.                    |                                                                                                    |                      |                                                              | 2 - Relaciona los contenidos de la asignatura con los contenidos de otras.                    |                                                                              |                            |                     |                   |                      |
|                                                              | •                                                                                             | •                                                                                                    | 9                    | •                                                            | ۲                                                                                             | •                                                                            | •                          | 9                   | ۲                 | ۲                    |
|                                                              | 3 - Resuelve las dudas relacionadas con los contenidos de la asignatura.                      |                                                                                                    |                      |                                                              | 3 - Resuelve las dudas relacionadas con los contenidos de la asignatura.                      |                                                                              |                            |                     |                   |                      |
| MindBox®<br>Todos los derechos reservados © 2024.            | •                                                                                             |                                                                                                    | 9                    | •                                                            | •                                                                                             | •                                                                            | •                          | 9                   | •                 | •                    |

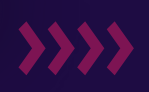

3. Para iniciar con la evaluación solo será necesario seleccionar el emoji que mejor refleje tu satisfacción o insatisfacción con respecto al aspecto a evaluar.

| MindBox                                                                                                    | School                                            |                                           |                               |                                                         |                                                       |                                                     |                            | Adrián Jorg                       | e Martín Medina |
|----------------------------------------------------------------------------------------------------|---------------------------------------------------|-------------------------------------------|-------------------------------|---------------------------------------------------------|-------------------------------------------------------|-----------------------------------------------------|----------------------------|-----------------------------------|-----------------|
| Evaluación doc                                                                                                  | ente del ciclo A                                  | gosto-Diciembr                            | e 2024                        |                                                         |                                                       |                                                     |                            |                                   |                 |
| Te recordamos que<br>Toda la información                                                                        | e el profesor recibe<br>n que registres será      | sus resultados a tr<br>á anónima confiden | avés de una gráfica<br>cial.  | a general con sus re                                    | esultados, la cual se le                              | entrega al final del                                | periodo una vez            | que ha reportado sus              | calificaciones. |
| Aspecto a evaluar:<br>¿Domina los prin                                                                          | : 1 de 11<br>acipios, fundamen                    | tos y conceptos d                         | e la disciplina que           | e imparte en el cu                                      | rso?                                                  |                                                     |                            |                                   |                 |
| Gil Rodríguez Ernest                                                                                            | to Mario - Metodos Numerio                        | os                                        |                               |                                                         | 👷 Herrero Martin Mireia                               | Alicia - Ecuaciones Diferen                         | nciales                    |                                   |                 |
| 1 - En general, pienso que e                                                                                    | es un buen docente                                |                                           |                               |                                                         | 1 - En general, pienso que e                          | s un buen docente                                   |                            |                                   |                 |
| •                                                                                                    | •                                                 | 9                                         | <del></del>                   | •                                                       | •                                                     | •                                                   | 9                          | <b>e</b>                          | •               |
| 2 - Estoy satisfecha o satisf                                                                                   | echo por mi nivel de desemp                       | eiño y aprendizaje logrado g              | racias a la labor del docente | L                                                       | 2 - Estoy satisfecha o satisfe                        | scho por mi nivel de desemp                         | eiño y aprendizaje logrado | o gracias a la labor del docente. |                 |
|                                                                                                    | •                                                 | 9                                         | •                             |                                                         | •                                                     |                                                     | 9                          | •                                 |                 |
| 3 - Yo recomendaria a este                                                                                      | docente a otros compaiñero                        | 5.                                        |                               |                                                         | 3 - Yo recomendaria a este                            | docente a otros compaiñero                          | s.                         |                                   |                 |
| •                                                                                                    |                                                   |                                           | <u></u>                       | •                                                       | •                                                     | •                                                   |                            | <b>0</b>                          |                 |
| Martínez Díaz Natalia<br>1 - En general, pienso que e                                                           | a Pilar - Topicos Avanzados<br>es un buen docente | De Programacion                           |                               |                                                         | Martinez Diaz Natalia<br>1 - En general, pienso que e | Pilar - Principios Electricos<br>Is un buen docente | s Y Aplicaciones Digitales |                                   |                 |
| •                                                                                                    | •                                                 | 9                                         | •                             | -                                                       | •                                                     | •                                                   | 9                          | <u></u>                           | •               |
| 2 - Estoy satisfecha o satisf                                                                                   | echo por mi nivel de desemp                       | eiño y aprendizaje logrado g              | racias a la labor del docente | 6                                                       | 2 - Estoy satisfecha o satisfe                        | scho por mi nivel de desemp                         | oeiňo y aprendizaje lograd | o gracias a la labor del docente. |                 |
| •                                                                                                    | •                                                 | 9                                         | •                             |                                                         | •                                                     | •                                                   | 9                          | 9                                 | •               |
| 3 - Yo recomendaria a este                                                                                      | docente a otros compaiñeros                       | 5.                                        |                               |                                                         | 3 - Yo recomendaria a este                            | docente a otros compaiñero                          | 6.                         |                                   |                 |
| •                                                                                                    | •                                                 | 9                                         | •                             | •                                                       | •                                                     | •                                                   | 9                          | •                                 | •               |
|                                                                                                    |                                                   |                                           |                               |                                                         |                                                       |                                                     |                            |                                   |                 |
| 🔊 mage Suárez López Sergio - Fundamentos De Bases De Datos 🙎 Rubio Márquez Federico Pedro - Sistemas Operativos |                                                   |                                           |                               |                                                         |                                                       |                                                     |                            |                                   |                 |
| 1 - En general, pienso que e                                                                                    | es un buen docente                                |                                           |                               |                                                         | 1 - En general, pienso que e                          | is un buen docente                                  |                            |                                   |                 |
| •                                                                                                    | •                                                 | 9                                         | 9                             | •                                                       | •                                                     | •                                                   | 9                          | •                                 |                 |
| 2 - Estoy satisfecha o satisf                                                                                   | echo por mi nivel de desemp                       | eliño y aprendizaje logrado g             | racias a la labor del docente | h.                                                      | 2 - Estoy satisfecha o satisfe                        | scho por mi nivel de desemp                         | elňo y aprendizaje logradi | o gracias a la labor del docente. |                 |
| •                                                                                                    |                                                   | 9                                         | •                             |                                                         | •                                                     |                                                     | 9                          | <b>e</b>                          |                 |
| 3 - Yo recomendaria a este docente a otros compaiñeros.                                                         |                                                   |                                           |                               | 3 - Yo recomendaría a este docente a otros compaíñeros. |                                                       |                                                     |                            |                                   |                 |
| •                                                                                                    |                                                   | 9                                         | •                             |                                                         | •                                                     |                                                     | 9                          | •                                 |                 |
|                                                                                                    |                                                   | 10000000000000000                         |                               |                                                         |                                                       |                                                     |                            |                                   |                 |

← Regresar → Continuar

**>>>>** 

4. Una vez concluida la valoración de dicho aspecto, se seleccionará el botón Continuar, con la finalidad de proceder a evaluar los siguientes aspectos.

| MindBox School                                                                                                    | 🐠 Adrián Jorge Martín Medina 👻                                                                                                    |
|----------------------------------------------------------------------------------------------------|----------------------------------------------------------------------------------------------------|
| Evaluación docente del ciclo Agosto-Diciembre 2024                                                                                                    |                                                                                                    |
| Te recordamos que el profesor recibe sus resultados a través de una gráfica general con sus re<br>Toda la información que registres será anónima confidencial.                                                                  | sultados, la cual se le entrega al final del periodo una vez que ha reportado sus calificaciones.                                                                                                    |
| Aspecto a evaluar: 11 de 11<br>Comentarios                                                                                                    |                                                                                                    |
| Gil Rodríguez Ernesto Mario - Metodos Numericos                                                                                                    | Herrero Martín Mireia Alicia - Ecuaciones Diferenciales                                                                                                    |
| Comentarios                                                                                                    | Comentarios                                                                                                    |
| Me gusta cómo explica los conceptos complejos de manera sencilla. Sin embargo, sería<br>útil si proporcionara más ejemplos prácticos relacionados con la industria.                                                             | Sería genial que la profesora incluyera más actividades interactivas en clase, como debates o trabajos en equipo, para fomentar una mayor participación y comprensión                                                           |
| Proporciona tus opiniones más extensas sobre el docente y su desempeño. Puedes incluir<br>aspectos positivos, áreas de mejora y cualquier sugerencia que consideres relevante para<br>ayudar al docente a mejorar su enseñanza. | Proporciona tus opiniones más extensas sobre el docente y su desempeño. Puedes incluir<br>aspectos positivos, áreas de mejora y cualquier sugerencia que consideres relevante para<br>ayudar al docente a mejorar su enseñanza. |
| Martínez Díaz Natalia Pilar - Topicos Avanzados De Programacion                                                                                                    | Martínez Díaz Natalia Pilar - Principios Electricos Y Aplicaciones Digitales                                                                                                    |
| Comentarios                                                                                                    | Comentarios                                                                                                    |
| A veces, el ritmo de la clase es muy rápido y es difícil seguirle el paso. Sería útil si el profesor pudiera hacer pausas para responder preguntas antes de continuar con                                                       | La profesora demuestra gran conocimiento de la materia, pero algunos temas podrían explicarse de manera más estructurada, con un resumen al final de cada                                                                       |
| Proporciona tus opiniones más extensas sobre el docente y su desempeño. Puedes incluir<br>aspectos positivos, áreas de mejora y cualquier sugerencia que consideres relevante para<br>ayudar al docente a mejorar su enseñanza. | Proporciona tus opiniones más extensas sobre el docente y su desempeño. Puedes incluir<br>aspectos positivos, áreas de mejora y cualquier sugerencia que consideres relevante para<br>ayudar al docente a mejorar su enseñanza. |
| Mage Suárez López Sergio - Fundamentos De Bases De Datos                                                                                                    | Rubio Márquez Federico Pedro - Sistemas Operativos                                                                                                    |
| Comentarios                                                                                                    | Comentarios                                                                                                    |
| El profesor es muy accesible y abierto a resolver dudas, pero sería útil si también ofreciera horarios de asesorías fuera de clase para aquellos que necesitan más apoyo.                                                       | Sería beneficioso si el profesor utilizara más recursos visuales, como presentaciones o videos, para complementar la explicación teórica y facilitar la comprensión de los                                                      |
| Proporciona tus opiniones más extensas sobre el docente y su desempeño. Puedes incluir<br>aspectos positivos, áreas de mejora y cualquier sugerencia que consideres relevante para<br>ayudar al docente a mejorar su enseñanza. | Proporciona tus opiniones más extensas sobre el docente y su desempeño. Puedes incluir<br>aspectos positivos, áreas de mejora y cualquier sugerencia que consideres relevante para<br>ayudar al docente a mejorar su enseñanza. |
|                                                                                                    |                                                                                                    |

5. Una vez que se concluyó la evaluación docente se seleccionará una última vez el botón Continuar. Con ello, la plataforma indicará si la evaluación docente se ha enviado correctamente y te redirigirá a la página de inicio de tu sesión.

| MindBox School | jBienvenido                                                                |                                                                                                    |                                                                | La evaluación ha sido enviada<br>correctamente. |  |
|----------------|----------------------------------------------------------------------------|----------------------------------------------------------------------------------------------------|----------------------------------------------------------------|-------------------------------------------------|--|
|                | Adrián Jorge!                                                              |                                                                                                    |                                                                |                                                 |  |
|                | Mis cursos                                                                 | $\odot$                                                                                                    | Mis datos                                                      | O                                               |  |
|                | Pagos                                                                      | $\odot$                                                                                                    | Boletas                                                        | o                                               |  |
|                | Avisos                                                                     |                                                                                                    |                                                                |                                                 |  |
|                | Atención estudiantel<br>Si tienes más de un neco por hacer                 | TENCIÓN<br>STUDIANTE                                                                                        |                                                                |                                                 |  |
|                | Es importante que guardes tu vouch<br>No prestes tu referencia, es única y | er o una captura de<br>personal.                                                                            | pantalia del pago para f                                       | uturas referencias.                             |  |
|                |                                                                            | LAVISO IMPO<br>Ve puede realizer la<br>decerte<br>12 DE JUNIO AL 1<br>Precuerdo que re<br>requesto poder re | rtantel<br>eveluación<br>5 DE JUNIO<br>ne es un<br>nacritaria. |                                                 |  |

6. Para confirmar que tus respuestas han sido guardadas dirígete al Menú> Evaluaciones> Evaluaciones realizadas, y encontraras el periodo y el estatus de evaluación.

| MindBox*                                                                                 | MindBox School                                                                       |                                      | 👻 Cristian Trejo Hurtado 🕞        |
|------------------------------------------------------------------------------------------|--------------------------------------------------------------------------------------|--------------------------------------|-----------------------------------|
| Buscar en el menú                                                                        | Listado de evaluaciones realizadas                                                   |                                      |                                   |
| Inicio                                                                                   | A continuación puedes ver las evaluaciones docentes que<br>podrás imprimir tu acuse. | has realizado hasta la fecha, en cas | so de que ya hayas completado una |
| 💭 En curso                                                                               | Periodo                                                                              | Estatus                              | Acuse                             |
| O Mis datos                                                                              | Agosto Diciembre 2024                                                                | Completada                           | E Imprimir acuse                  |
| Istórico                                                                                 |                                                                                      |                                      |                                   |
| Inscripciones                                                                            |                                                                                      |                                      |                                   |
| Evaluaciones<br>Evaluaciones realizadas<br>Evaluación docente<br>Evaluación de servicios |                                                                                      |                                      |                                   |
| S== Pagos                                                                                |                                                                                      |                                      |                                   |
| Constancias                                                                              |                                                                                      |                                      |                                   |
| Cpciones                                                                                 |                                                                                      |                                      |                                   |
| Cultar menú                                                                              |                                                                                      |                                      |                                   |
|                                                                                          |                                                                                      |                                      |                                   |
| MindBox®<br>Todos los derechos reservados © 2024.                                        |                                                                                      |                                      |                                   |

7. Una vez que hayas concluido con la evaluación docente del periodo en curso, será posible llevar a cabo la generación del acuse de registro. Para ello, se seleccionará el botón Imprimir de la fila correspondiente al periodo en el que se realizó la evaluación.

| MindBox School                                                                       | 👮 Cristian Trejo Hurtado 🕞          |                  |
|--------------------------------------------------------------------------------------|-------------------------------------|------------------|
| Listado de evaluaciones realizadas                                                   |                                     |                  |
| A continuación puedes ver las evaluaciones docentes que<br>podrás imprimir tu acuse. | caso de que ya hayas completado una |                  |
| Periodo                                                                              | Estatus                             | Acuse            |
| Agosto Diciembre 2024                                                                | Completada                          | B Imprimir acuse |

Se generará la vista previa de un documento en formato PDF del acuse de registro de la evaluación docente lista para su descarga o impresión. Guárdalo para futuras aclaraciones.

#### MindBox\*

R

DEPENDENCIA: EVALUACIÓN DOCENTE OFICIO: SE-00151/2024 EXPEDIENTE: 24120010 ASUNTO: ACUSE DE REGISTRO

#### A QUIEN CORRESPONDA:

Por medio del presente, se hace constar que el estudiante Cristian Trejo Hurtado, perteneciente a la carrera de Ingeniería Química Escolarizado, completó de manera satisfactoria la Evaluación Docente correspondiente al periodo Agosto Diciembre 2024. Esta evaluación fue realizada el día 20 de Noviembre de 2024 a las 14:16 horas.

Queda registrado que las evaluaciones de los docentes asignados al C. Cristian Trejo Hurtado han sido completadas y almacenadas correctamente en el sistema, reflejando su participación en el proceso de retroalimentación institucional.

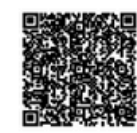

findBox® Todos los derechos reservados. Copyright 2024